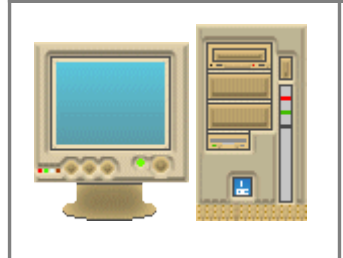

## **Dossier Responsable** Partie Commande

Procédure Partie Commande

# C.F.A.O

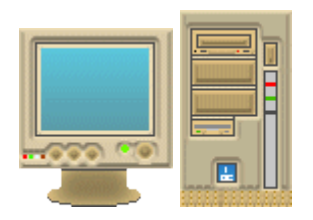

- Page 2 : Ouverture du fichier à usiner et contrôle
- Page 3 : Usinage Phase 1 premier outil : Gravure

Page 4 : Usinage Phase 2 second outil : Fraisage

Page 5 : Fin de procédure

## M.O.C.N Charlyrobot

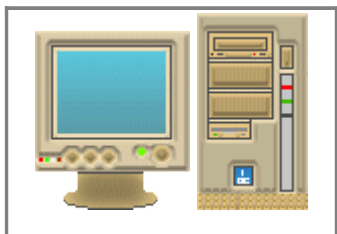

Ouverture du fichier à usiner et contrôle

Procédure Partie Commande

Lancer le logiciel Charlygraal et Ouvrir le fichier à usiner (*dossier classe*) Effectuer une simulation réaliste et Corriger les éventuelles erreurs

10 Cliquez sur l'Icône de la MOCN : " Usinage " (à gauche de l'écran)

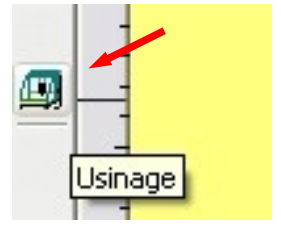

- Compte rendu d'usinage
   Image: Compte rendu d'usinage

   Optimiser
   Image: Compte rendu d'usinage

   Type
   Tf

   Type
   Tf

   Tontournage extérieur
   14
- 11 Cliquez sur le bouton Optimiser :

12 Cliquez sur OK pour Valider l'optimisation

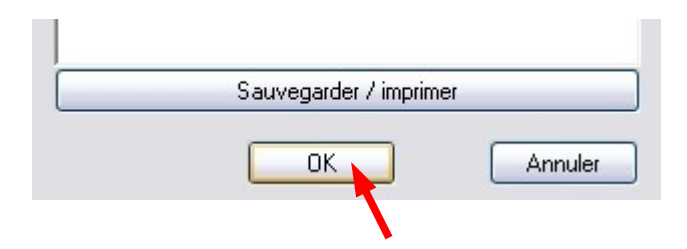

13 Validez l'information en cliquant sur OK (*L'outil se déplace vers l'origine machine*)

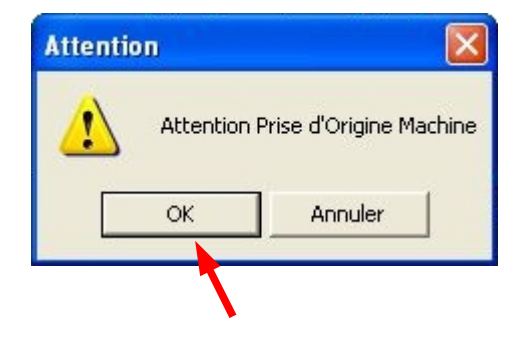

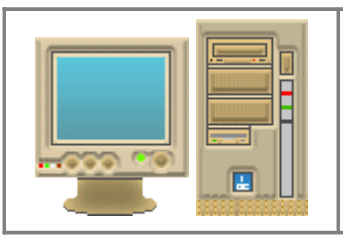

#### Usinage : Phase 1 (premier outil)

Procédure Partie Commande

Attention

Information

- 14 **Demandez** au responsable de la **P**artie **O**pérative de placer l'outil demandé puis **validez** par **OK**
- 15 Cliquez sur le bouton capteur d'outil

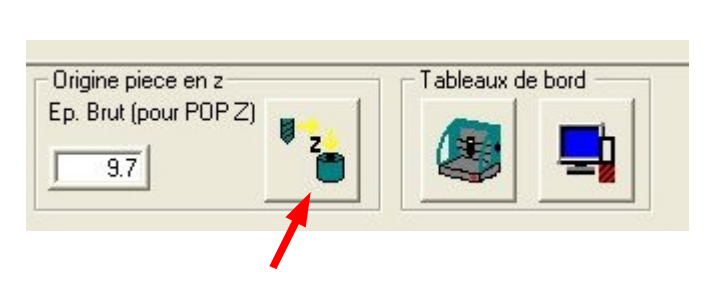

OK

Veuillez régler la vitesse de rotation de la broche à 8000 tr/min et placer l'outil numéro 3 : Pointe javelot 1,5 mm.

ΠK

16 Cliquez sur OK pour lancer la mesure De l'outil par le capteur

17 Si l'outil est « à l'aplomb du capteur » (au dessus du capteur) : validez par OK L'outil descend sur le capteur

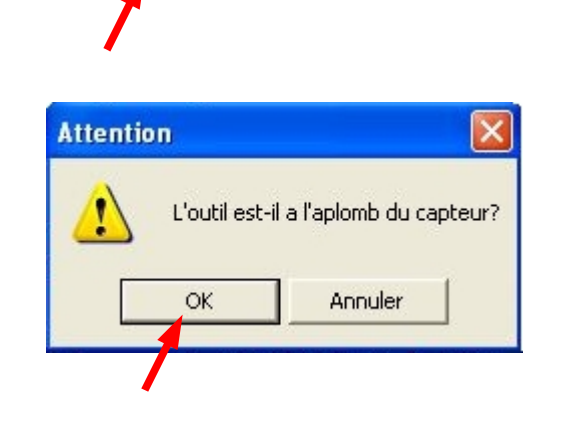

Approche du capteur et mesure de l'outil ?

Annuler

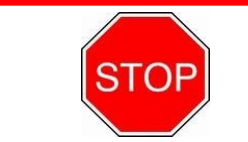

*Faire obligatoirement Valider la procédure par le professeur Avant de lancer l'usinage* 

Après validation par le professeur lancez l'usinage en cliquant sur **OK** 

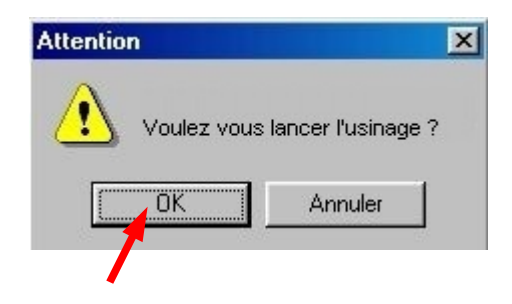

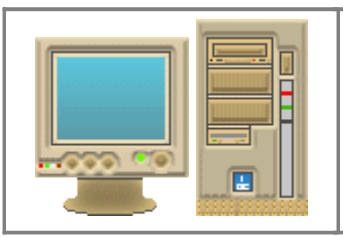

#### Usinage : Phase 2 (second outil)

Information

Procédure Partie Commande

Attention

14 **Demandez** au responsable de la **P**artie **O**pérative de placer l'outil demandé puis **validez** par **OK** 

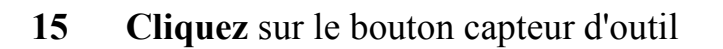

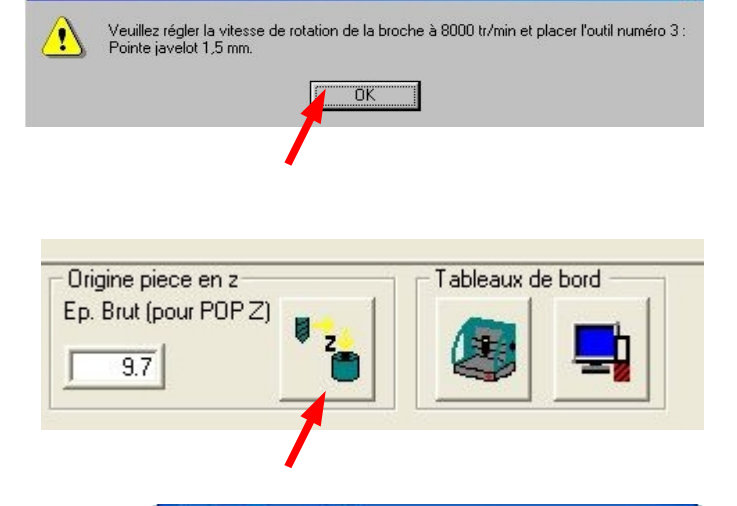

OK

16 Cliquez sur OK pour lancer la mesure De l'outil par le capteur

17 Si l'outil est « à l'aplomb du capteur » (au dessus du capteur) : validez par OK L'outil descend sur le capteur

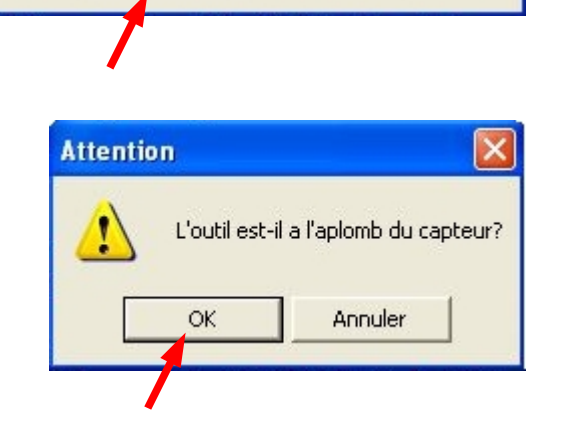

Approche du capteur et mesure de l'outil ?

Annuler

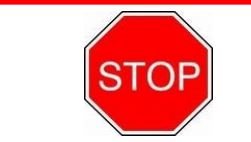

*Faire obligatoirement Valider la procédure par le professeur Avant de lancer l'usinage* 

Après validation par le professeur lancez l'usinage en cliquant sur **OK** 

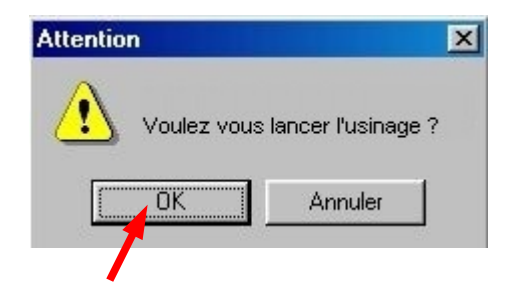

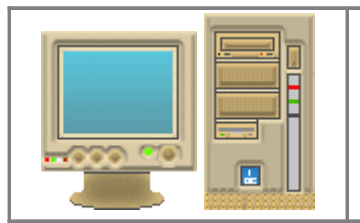

### Fin de procédure

Procédure Partie Commande

| Information |                 | × |
|-------------|-----------------|---|
| <u>.</u>    | Usinage terminé |   |
|             | (OK             |   |

Fermez le fichier ainsi que le logiciel de CFAO Charlygraal

(Utilisez le bouton "Annuler " si la porte de la machine est ouverte )

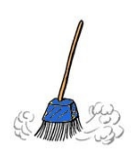

#### Contrôler

la propreté et le rangement du poste de travail en collaboration avec le responsable de la partie Opérative

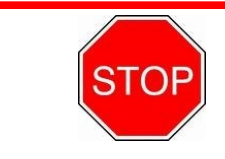

Faire obligatoirement Valider la fin du travail